# **CREATING A SPORTS CONNECT ACCOUNT**

- 1. Browse to bysamn.org
- 2. Select the **L** register icon at the top of the page and follow the on-screen prompts.

#### Page 1 – Enter Valid Email

| Byron Youth Soccer Association                           |
|----------------------------------------------------------|
| Welcome! Please enter your email address to get started. |
| Enter Valid Email Address Here                           |
| Please enter a valid email address                       |
| Continue                                                 |

#### Page 2 – Create Password

| Byron Youth Soccer Associati                                                                                  | on         |  |  |
|----------------------------------------------------------------------------------------------------|------------|--|--|
| Let's get an account created for you. You'll<br>able to use this account across any Stack<br>Sports products. | be<br>k    |  |  |
| Password                                                                                                    | (I)<br>(I) |  |  |
| Confirm Password                                                                                              | (i)        |  |  |
| Continue                                                                                                    |            |  |  |

#### Page 3 – Email Instruction

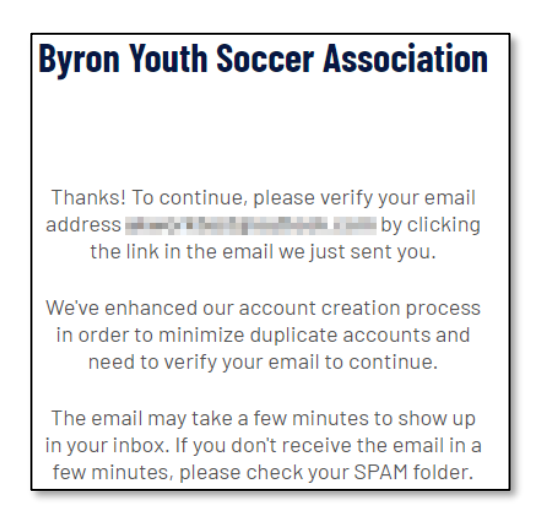

#### Email Program – Validate Email Account

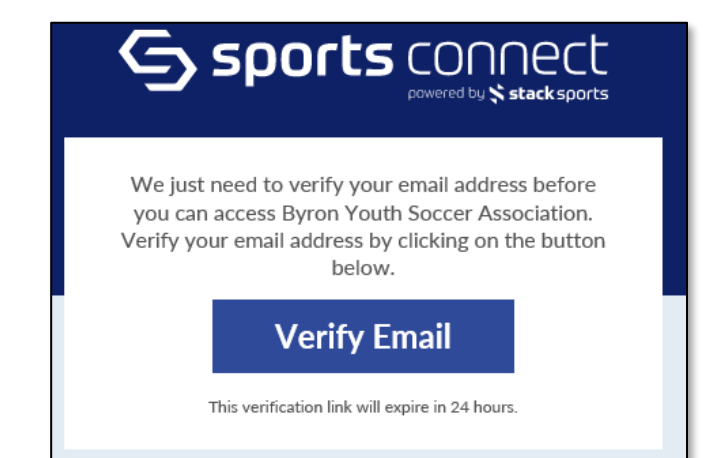

# **VOLUNTEER SIGN-UP**

After validating the Email account, follow on-screen prompts to register as a volunteer

#### Select Register Myself

#### What would you like to do today?

Welcome! Thanks for creating an account for Byron Youth Soccer Association! Get started by selecting an option below.

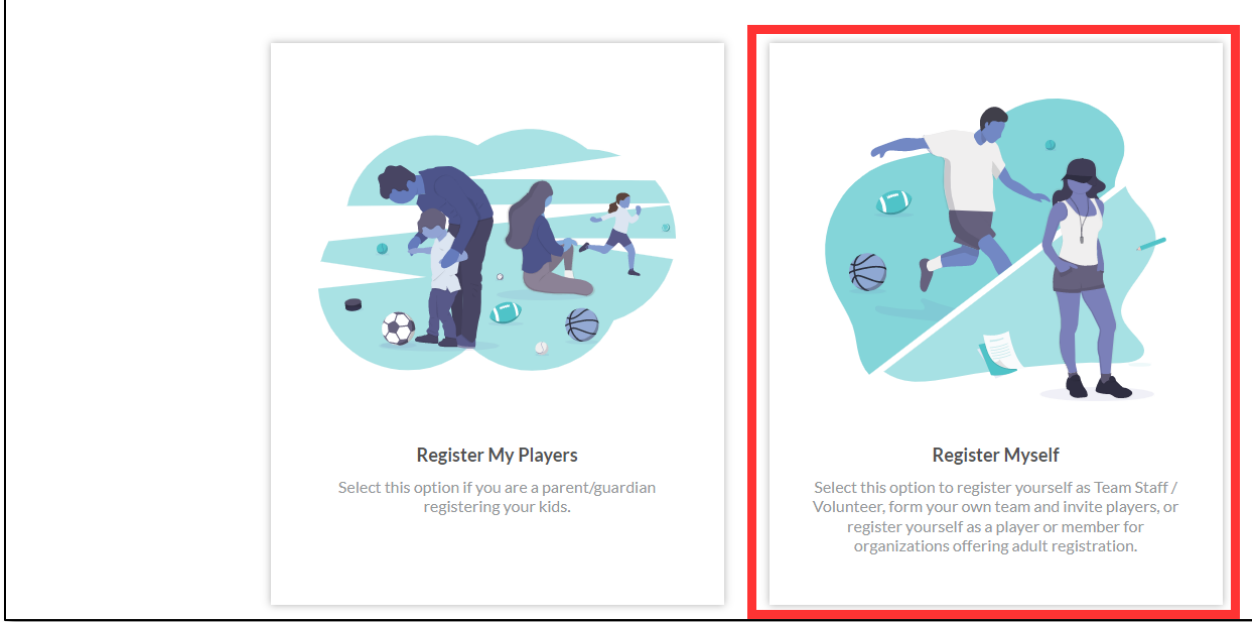

#### Select Volunteer or Team Staff

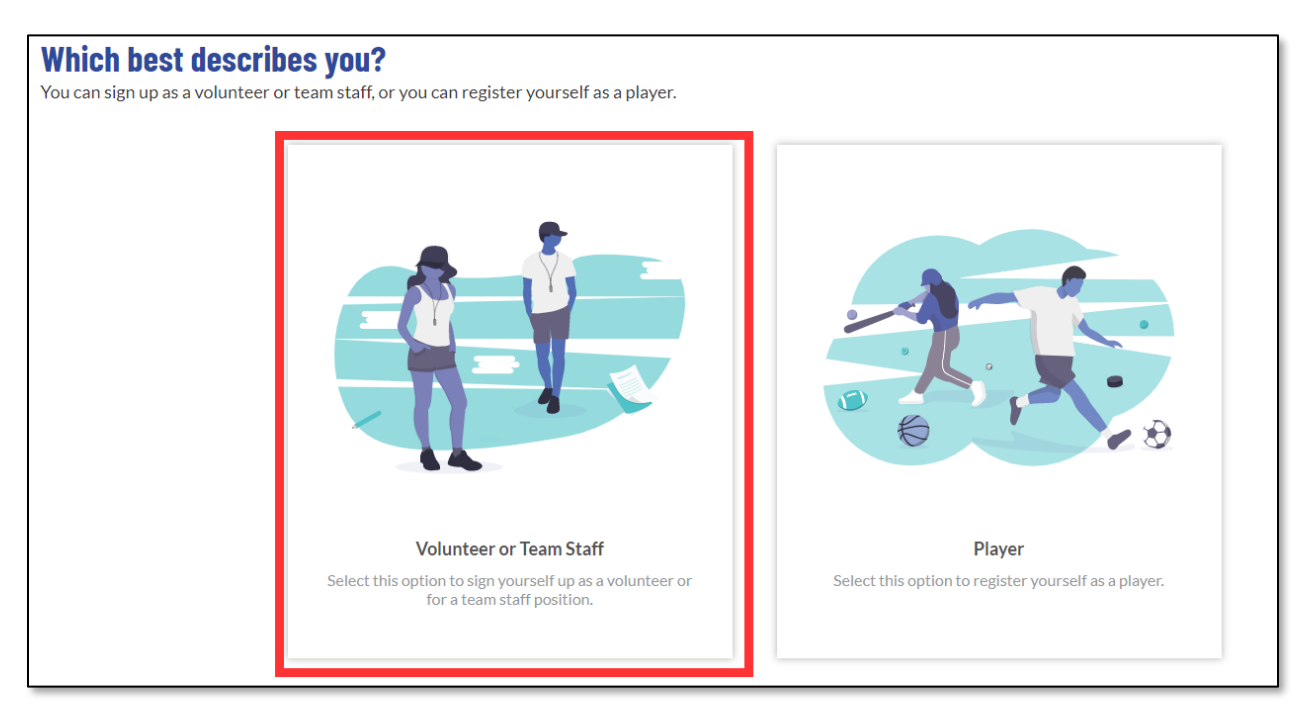

#### **Complete the Account Holder information**

| Account Holde                                                           | er Information                                                                   |                                      |                             |                             |
|-------------------------------------------------------------------------|----------------------------------------------------------------------------------|--------------------------------------|-----------------------------|-----------------------------|
|                                                                         | First Name*                                                                      | Las                                  | t Name *                    |                             |
|                                                                         |                                                                                  |                                      | hnson                       |                             |
| 0<br>Uoload Profile                                                     | Relationship to Plaver                                                           |                                      |                             |                             |
| Picture                                                                 | Other                                                                            | -                                    |                             |                             |
|                                                                         | 7                                                                                |                                      |                             |                             |
|                                                                         |                                                                                  |                                      |                             |                             |
|                                                                         |                                                                                  |                                      |                             |                             |
|                                                                         |                                                                                  |                                      |                             |                             |
|                                                                         |                                                                                  |                                      |                             |                             |
| Contact Inforr                                                          | nation                                                                           |                                      |                             |                             |
| Contact Inforn                                                          | nation                                                                           | Cell Phone *<br>555-555-555          | 5                           |                             |
| Contact Inform                                                          | nation                                                                           | Cell Phone *<br>555-555-555!         | 5                           |                             |
| Contact Inform                                                          | nation                                                                           | Call Phone *<br>555-555-555          | 5                           |                             |
| Contact Inform<br>Email Address *                                       | eceive text alerts from your organization? What's this? O Yes  No                | Call Phone *<br>555-555-555!         | 5                           |                             |
| Contact Inform<br>Email Address *<br>Do you want to r                   | eceive text alerts from your organization? What's this? O Yes  No                | Call Phone*<br>555-555-555           | 5                           |                             |
| Contact Inform<br>Email Address *<br>Do you want to r<br>Address Inform | nation ecelve text alerts from your organization? What's this? O Yes O No nation | Call Phone*<br>555-555-555           | 5                           |                             |
| Contact Inform                                                          | nation eceive text alerts from your organization? What's this? O Yes O No nation | Cell Phone *<br>555-555-555          | 5<br>City*                  |                             |
| Contact Inform<br>Email Address *                                       | eceive text alerts from your organization? What's this? O Yes  No                |                                      | Cell Phone *<br>555-555-555 | Cell Phone*<br>555-555-5555 |
| nation<br>eceive text alerts from your organization<br>nation           | n? What's this? 🔿 Yes 💿 No                                                       | Call Phone *<br>555-555-555<br>Unit  | 5<br>City -<br>Byro         | n                           |
| nation                                                                  | alerts from your organization? What's this? O Yes  No                            | Call Phone *<br>555-555-555!<br>Unit | 5<br>City*<br>Byron         |                             |

Select View Divisions for the program you'd like to volunteer for, click on the division(s), then View Selected Opportunities

| RON YOUTH SOCCER ASSOCIATION                                                                                                    |                             |  |  |
|----------------------------------------------------------------------------------------------------|-----------------------------|--|--|
|                                                                                                    |                             |  |  |
| Looking to get involved? Here are some opportune<br>Select a program below to view and select any division with available opportunit | nities.<br><sup>ies.</sup>  |  |  |
| Programs                                                                                                    |                             |  |  |
| 1 <b>2</b> 022 Spring BYSA Recreation Registration                                                                                   | View Divisions              |  |  |
| 2 <b>2</b> 2022 Spring BYSA Traveling Registration                                                                                   | Hide Divisions              |  |  |
| Select Divisions:                                                                                                    |                             |  |  |
| BOYS - U9/U10 (Birth Year 2012 & Younger)                                                                                            |                             |  |  |
| □ GIRLS - U9/U10 (Birth Year 2012 & Younger)                                                                                         |                             |  |  |
| BOYS - U11 to U18 (Birth Year 2011 & Older)                                                                                          |                             |  |  |
| GIRLS - U11 to U18 (Birth Year 2011 & Older)                                                                                         |                             |  |  |
| < Back                                                                                                    | View Selected Opportunities |  |  |

#### Select the role you'd like to fill

| 2022 Spring BYSA Tra<br>BOYS - U11 to U18 (Birth | veling Registration<br>Year 2011 & Older) |                              |
|--------------------------------------------------|-------------------------------------------|------------------------------|
| Assistant Coach<br>Assistant Coach               | <b>Head Coach</b><br>Head Coach           | Team Manager<br>Team Manager |
| Select                                           | Select                                    | Select                       |

### Select the first image to sign up yourself

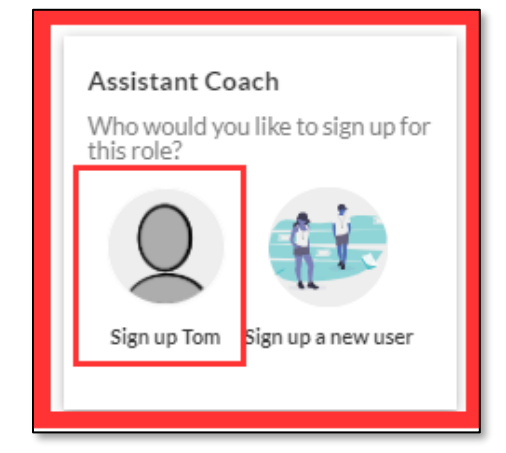

#### **Once selected, click on Continue**

| Assistant Coach<br>Assistant Coach | <b>Head Coach</b><br>Head Coach | <b>Team Manager</b><br>Team Manager |
|------------------------------------|---------------------------------|-------------------------------------|
| Tom Johnson is Selected            | Select                          | Select                              |
| < Back                             | Show All Av                     | ailable Opportunities Continue >    |

## The system will prompt for some additional information, such as Gender and Date of Birth

| Tom                           |                                                                                                    |                     |             |                                                        |  |
|-------------------------------|----------------------------------------------------------------------------------------------------|---------------------|-------------|--------------------------------------------------------|--|
|                               |                                                                                                    |                     |             |                                                        |  |
| 've selected the fol          | llowing opportunity:                                                                                                    |                     |             |                                                        |  |
| 2022 Spring BYS               | A Traveling                                                                                                    |                     |             |                                                        |  |
| BOYS - U11 to U18 (<br>Older) | Birth Year 2011 &                                                                                                    |                     |             |                                                        |  |
| Assistant Coach               |                                                                                                    |                     |             |                                                        |  |
| tact Information              |                                                                                                    |                     |             |                                                        |  |
|                               | Legal First Name*                                                                                                    |                     |             | Legal Last Name *                                      |  |
|                               | Tom                                                                                                    |                     | 8           | Johnson                                                |  |
|                               | Email Address                                                                                                    |                     | A           | Date of Birth *                                        |  |
|                               | akworktest@outlook.com                                                                                                    |                     |             | COLOR.                                                 |  |
| Unload                        | Gender*                                                                                                    |                     |             | Street"                                                |  |
| Profile                       | - International International |                     | •           | 123 Street                                             |  |
|                               | City*                                                                                                    | State*<br>Minnesota |             | ZIP*<br>55920                                          |  |
|                               | byon                                                                                                    |                     | -           | 55720                                                  |  |
|                               | Home Phone                                                                                                    |                     |             | Cell Phone*<br>555-555-5555                            |  |
|                               |                                                                                                    |                     |             |                                                        |  |
| tional Informatio             | n                                                                                                    |                     |             |                                                        |  |
| ed a little more informa      | ation for the following roles you've selected.                                                                                                    |                     |             |                                                        |  |
| 2022 Spring BY                | SA Traveling                                                                                                    |                     |             |                                                        |  |
| BOYS - U11 to U18 (           | Birth Year 2011 &                                                                                                    |                     |             |                                                        |  |
| Older)<br>Assistant Coach     |                                                                                                    |                     |             |                                                        |  |
| le Name                       |                                                                                                    |                     | Concussi    | on Certificate                                         |  |
|                               |                                                                                                    |                     | Only.png.jp | g, .pdf, .jpeg, .gif files allowed. Max file size 10MB |  |

### Once all information is entered and saved, the user's account page will display

| Syron Youth Soccer Association > x +                |                                                                                                    |                                                                    |  |  |
|-----------------------------------------------------|----------------------------------------------------------------------------------------------------|--------------------------------------------------------------------|--|--|
| $\leftrightarrow$ $\rightarrow$ C $\Leftrightarrow$ | https://www.bysamn.org/Default.aspx?tabid                                                                                                    | ŵ                                                                  |  |  |
|                                                     |                                                                                                    |                                                                    |  |  |
| Welcome back Tom Johnso                             | n! Your email address is                                                                                                    |                                                                    |  |  |
| ≡                                                   | Logout                                                                                                    | Register Now! 0 🐂 🌲 🏶                                              |  |  |
|                                                     | My Roles & Certificates                                                                                                    | « Back FIND VOLUNTEER ROLES                                        |  |  |
|                                                     | Contraction Contraction Contra | sistant Coach<br>ng BOYS - U11 To U18 (Birth<br>Year 2011 & Older) |  |  |
| N VOLUNTEER                                         | Details Delete                                                                                                    |                                                                    |  |  |
|                                                     |                                                                                                    |                                                                    |  |  |
| MESSAGES                                            |                                                                                                    |                                                                    |  |  |
| ₩ номе                                              |                                                                                                    |                                                                    |  |  |